# Usare NAT per nascondere l'indirizzo IP reale di CTC per stabilire una sessione con ONS 15454

## Sommario

Introduzione Prerequisiti Requisiti Componenti usati Convenzioni Premesse Topologia Configurazione Esempio di rete Configurazioni Configurazione di Cisco ONS 15454 **Configurazione PC Configurazione router** Verifica Procedura di verifica Risoluzione dei problemi Comandi per la risoluzione dei problemi Informazioni correlate

## **Introduzione**

In questo documento viene fornita una configurazione di esempio per Network Address Translation (NAT) per stabilire una sessione tra Cisco Transport Controller (CTC) e ONS 15454. La configurazione nasconde l'indirizzo IP reale di CTC tramite NAT quando CTC risiede all'interno del firewall.

**Nota:** affinché questa procedura funzioni, è necessario verificare che le porte non siano bloccate o filtrate.

# **Prerequisiti**

#### **Requisiti**

Prima di provare la configurazione, verificare di conoscere i seguenti argomenti:

• Cisco ONS 15454

• Router Cisco che supportano NAT

#### Componenti usati

Le informazioni fornite in questo documento si basano sulle seguenti versioni software e hardware:

- Cisco ONS 15454 versione 5.0 e successive
- Software Cisco IOS® versione 12.1(1) e successive

Le informazioni discusse in questo documento fanno riferimento a dispositivi usati in uno specifico ambiente di emulazione. Su tutti i dispositivi menzionati nel documento la configurazione è stata ripristinata ai valori predefiniti. Se la rete è operativa, valutare attentamente eventuali conseguenze derivanti dall'uso dei comandi.

#### **Convenzioni**

Per ulteriori informazioni sulle convenzioni usate, consultare il documento <u>Cisco sulle convenzioni</u> <u>nei suggerimenti tecnici</u>.

## **Premesse**

#### **Topologia**

La topologia è costituita dai seguenti elementi:

- Un Cisco ONS 15454
- Un PC
- Due router Cisco serie 2600

Cisco ONS 15454 risiede nella rete esterna e funge da server. Il PC risiede nella rete interna e funge da client CTC.

## **Configurazione**

In questa sezione vengono presentate le informazioni necessarie per configurare le funzionalità descritte più avanti nel documento.

**Nota:** per ulteriori informazioni sui comandi menzionati in questo documento, usare lo <u>strumento di</u> ricerca dei comandi (solo utenti registrati).

#### Esempio di rete

Nel documento viene usata questa impostazione di rete:

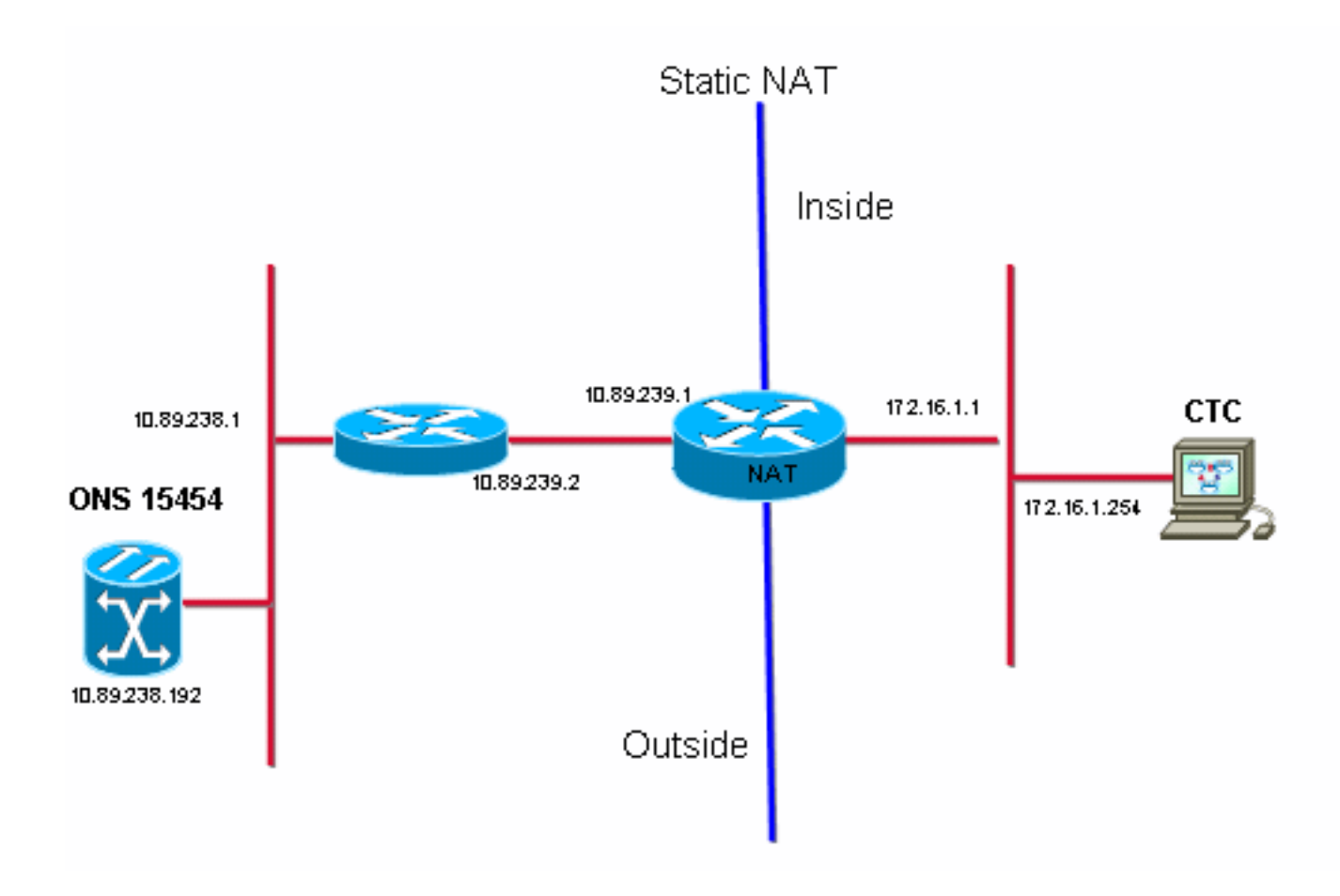

#### **Configurazioni**

Nel documento vengono usate queste configurazioni:

- Cisco ONS 15454
- PC
- Cisco serie 2600 Router

#### Configurazione di Cisco ONS 15454

10.89.238.192 è l'indirizzo IP di ONS 15454 (vedere la freccia A nella <u>Figura 2</u>), e 10.89.238.1 rappresenta il router predefinito (vedere la freccia B nella <u>Figura 2</u>).

Figura 2 - Configurazione di ONS 15454

| Alarms Conditions History Circuits Provisioning Inventory Maintenance |                                                                                                    |                                                                                                    |  |  |  |  |
|-----------------------------------------------------------------------|----------------------------------------------------------------------------------------------------|----------------------------------------------------------------------------------------------------|--|--|--|--|
| eneral Static Routing                                                 |                                                                                                    |                                                                                                    |  |  |  |  |
| IP Address:                                                           | 10.89.238.192                                                                                                    | 🗖 Suppress CTC IP Display LCD IP Setting: Allow Configuration 💌 📥 Apply                                                                                                    |  |  |  |  |
| Default Router:                                                       | 10.89.238.1                                                                                                    | Forward DHCP Requests to:                                                                                                    |  |  |  |  |
| MAC Address:                                                          | 00-10-cf-d2-d4-4:                                                                                                    | Net/Subnet Mask Length: 24 🚔 Mask: 255.255.255.0 Help                                                                                                    |  |  |  |  |
| TCC CORBA (IIOP) L                                                    | istener Port                                                                                                    | Gateway Settings                                                                                                    |  |  |  |  |
| O Default - TCC Fixed                                                 |                                                                                                    | Current Settings: None                                                                                                    |  |  |  |  |
| _                                                                     |                                                                                                    | Enable proxy server on port: 1080                                                                                                    |  |  |  |  |
| C Standard Const                                                      | ant (683)                                                                                                    | C External Network Element (ENE)                                                                                                    |  |  |  |  |
| C Other Constant:                                                     |                                                                                                    | C Gateway Network Element (GNE)                                                                                                    |  |  |  |  |
|                                                                       | History Circuits P<br>eneral Static Routing<br>P Address:<br>Default Router:<br>MAC Address:<br>-TCC CORBA (IIOP) Li<br>© Default - TCC Fi<br>© Standard Const<br>© Other Constant: | History       Circuits       Provisioning       Inventor         eneral       Static Routing       OSPF       RIP       Image: Cost of the state of the stateo |  |  |  |  |

### **Configurazione PC**

172.16.1.254 è l'indirizzo IP del PC (vedere la freccia A nella <u>Figura 3</u>), e 172.16.1.1 rappresenta il gateway predefinito (vedere la freccia B nella <u>Figura 3</u>). Per motivi di sicurezza, NAT converte l'indirizzo IP in 10.89.239.100. Cisco serie 2600 router fornisce il supporto necessario per NAT e routing.

#### Figura 3 - Configurazione PC

| Internet Protocol (TCP/IP) Propertie                                                                                | .s <u>? ×</u>                                                            |  |  |  |
|----------------------------------------------------------------------------------------------------|--------------------------------------------------------------------------|--|--|--|
| General                                                                                                    |                                                                          |  |  |  |
| You can get IP settings assigned autom<br>this capability. Otherwise, you need to a<br>the appropriate IP settings. | natically if your network supports<br>ask your network administrator for |  |  |  |
| O <u>O</u> btain an IP address automatically                                                                        |                                                                          |  |  |  |
| Use the following IP address: —                                                                                     |                                                                          |  |  |  |
| <u>I</u> P address:                                                                                                 | 172 . 16 . 1 . 254 🗕 🗕 🗛                                                 |  |  |  |
| S <u>u</u> bnet mask:                                                                                               | 255 . 255 . 255 . 0                                                      |  |  |  |
| <u>D</u> efault gateway:                                                                                            | 172.16.1.1 🖊 🗕 🖪                                                         |  |  |  |
|                                                                                                    |                                                                          |  |  |  |

#### **Configurazione router**

1

Completare questa procedura per configurare il supporto NAT sui router:

1. Configurare l'interfaccia esterna.

```
interface Ethernet1/1
ip address 10.89.239.1 255.255.255.0
ip nat outside
!
```

2. Configurare l'interfaccia interna in cui risiede il PC.

```
interface Ethernet1/2
ip address 172.16.1.1 255.255.255.0
ip nat inside
!
```

3. Configurare NAT statico.

```
!
ip nat inside source static 172.16.1.254 10.89.239.100
!
```

La configurazione converte l'indirizzo IP 172.16.1.254 (interno locale) (vedere la freccia B nella <u>Figura 4</u>) in 10.89.239.100 (interno globale) (vedere la freccia A nella <u>Figura 4</u>).

4. Eseguire il comando show ip nat translation sul router. Figura 4 - Traduzioni IP NAT

```
2600-3#show ip nat translations
Pro Inside global ▲ Inside local   Outside local Outside global
--- 10.89.239.100 		172.16.1.254 		B --- 		---
2600-3#
```

# **Verifica**

Le informazioni contenute in questa sezione permettono di verificare che la configurazione funzioni correttamente.

#### Procedura di verifica

Attenersi alla seguente procedura:

- 1. Eseguire Microsoft Internet Explorer.
- 2. Digitare http://10.89.238.192 nella barra degli indirizzi della finestra del browser e premere INVIO.Viene visualizzata la finestra Accesso CTC.
- 3. Digitare il nome utente e la password per accedere.Il client CTC deve stabilire una sessione con ONS 15454.

# Risoluzione dei problemi

Le informazioni contenute in questa sezione permettono di risolvere i problemi relativi alla configurazione.

#### Comandi per la risoluzione dei problemi

Alcuni comandi **show sono supportati dallo** <u>strumento Output Interpreter (solo utenti</u> <u>registrati); lo</u> <u>strumento permette di visualizzare un'analisi dell'output del comando</u> **show**.

**Nota:** prima di usare i comandi di **debug**, consultare le <u>informazioni importanti sui comandi di</u> <u>debug</u>.

• debug ip nat detailed: attiva la traccia dettagliata IP NAT.

L'output del comando **debug ip nat** indica le traduzioni degli indirizzi. Ad esempio, NAT converte 172.16.1.254 in 10.89.239.100 quando CTC invia i dati a ONS 15454 (vedere la freccia A nella <u>Figura 5</u>). Analogamente, NAT converte 10.89.239.100 in 172.16.1.254 quando CTC riceve dati da ONS 15454 (vedere la freccia B nella <u>Figura 5</u>).

## Figura 5 - Dettagli sul debug IP NAT

| 2600-4#debug ip nat detailed          | La .                 | -              |                        |
|---------------------------------------|----------------------|----------------|------------------------|
| IP NAT detailed debugging is on       | А                    | В              |                        |
| 2600-4#                               |                      |                |                        |
| 03:03:15: NAT*: i: tcp (172.16.1.254, | 2968) -> (1          | 0.89.238.192,  | 57790) [32790]         |
| 03:03:15: NAT*: s=172.16.1.254->10.89 | .239.100, d=         | 10.89.238.192  | [32790]                |
| 03:03:15: NAT*: o: tcp (10.89.238.192 | , 57790) ->          | (10.89.238.200 | , 2968) [3135]         |
| 03:03:15: NAT*: s=10.89.238.192, d=10 | .89.239.100-         | 172.16.1.254   | [3135]                 |
| 03:03:15: NAT*: o: tcp (10.89.238.192 | , 57790) -> <b>1</b> | (10.89.238.200 | , 2968) [3136 <u>]</u> |
| 03:03:15: NAT*: s=10.89.238.192, d=10 | .89.239.100-         | >172.16.1.254  | [3136]                 |
| 03:03:15: NAT*: i: tcp (172.16.1.254, | 2968) -> (1          | 0.89.238.192,  | 57790) [32791]         |
| 03:03:15: NAT*: s=172.16.1.254->10.89 | .239.100, d=         | 10.89.238.192  | [32791]                |

# Informazioni correlate

Documentazione e supporto tecnico – Cisco Systems